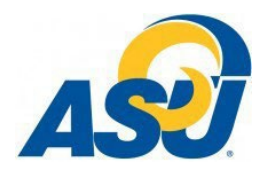

Electronic version of training materials is available on SharePoint. https://www.angelo.edu/live/files/26760-spol-2019-training-materialspdf

In accordance with <u>ASU OP 02.01: Institutional Effectiveness</u>, each department will file annual reports consisting of the following\*:

- a. Unit Goals: Includes the department/program mission statement and overarching and long-term objectives.
- b. **Objective Descriptions:** The focus of the unit's effectiveness activity for the year. Does not include all unit objectives or "business as usual," but does include anything of special focus for the year, and, for the academic units, they include student learning objectives.
- c. Linking Goal (Objective Details): Institutional Goals, Planning Priorities, and Objective Type.
- d. **Intended Results/Benchmarks:** The measurable target (e.g., 20% increase with a starting benchmark of 100) the unit aspires to achieve. Intended results/benchmarks are tied directly to the assessment measure and should be clearly stated and defined. Metrics need to align with the objective description, assessment measures, previous use of results, and/or existing standards.
- e. Assessment Measures: Define how the unit plans to measure achievement of its objectives. A combination of quantitative and qualitative measures and professional judgment can be used. Direct measures of progress are best, but indirect measures can be used along with direct measures.
- f. Actual Results: The amount of actual progress that was made toward achievement of objectives and are directly related to the measurements used.
- g. Use of Results: The unit will state how the results will be used to improve the quality of the program(s) or activities. If the criteria for success have been met, the department could raise the bar or could declare the objective attained and move on to another objective. Planning for the next year will depend, in part, on what is learned in the current year.
- h. **Evidence/Documentation:** Supporting evidence and documentation for intended results/benchmarks, assessment measures, actual, and/or use of results need to be added to the objective through the document repository.

If Applicable:

i. **Budgetary Implications:** If the suggested improvement has fiscal implications, the plan may be used as a supporting document for budget requests.

# \*See I.E. Continuous Improvement Planning Rubric at the end of this document for more information on how these items will be measured.

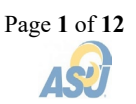

# **Training Table of Contents**

| Angelo State University Mission                                    | 3  |
|--------------------------------------------------------------------|----|
| Strategic Priorities                                               | 3  |
| Resources                                                          | 3  |
| Substantive Change (SACSCOC Accreditation)                         | 4  |
| SPOL (Strategic Planning Online) Walkthrough                       | 5  |
| Creating a New Objective                                           | 7  |
| Adding A Task to an Objective                                      | 7  |
| Enhanced Budget Request using Tasks                                | 8  |
| Assigning A Task to a Unit Member                                  | 8  |
| Adding Files to Document Repository                                | 9  |
| Adding Files to the Link Library                                   |    |
| Helpful Tips and Tricks                                            | 10 |
| Institutional Effectiveness Continuous Improvement Planning Rubric | 11 |

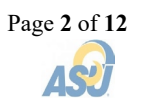

Mission

Angelo State University provides highly competitive graduates to the global marketplace by delivering quality programs in a values-focused and student-centered teaching and learning environment.

Vision

By the end of this decade, ASU will be known as an innovative leader in driving educational, cultural, and economic initiatives to meet the needs, face the challenges, and grasp the opportunities for our region, state, and the global community.

Values Integrity Integridad Diversity & Inclusion Diversidad & Inclusión Significance Impacto Community Comunidad Commitment Compromiso

Each member of the Ram Family is part of our journey as we continue to build a values-based culture at Angelo State. All planning objectives need to align with Angelo State's overarching mission, vision and values.

# **Strategic Priorities**

Angelo State's strategic priorities follow these five categories:

- Increase Enrollment and Student Success
- Undergraduate and Graduate Programs
- Service, Co-Curricular Experiences, Responsible Citizens, and Productive Careers
- Teaching, Research, Creative Endeavor
- Learning Centered Environment (Facilities and Funding)

To see more details about these metrics view the strategic priorities <u>worksheet</u> on the Institutional Data tab in SharePoint under the institutional plans section. <u>https://www.angelo.edu/live/files/26657-strategic-priorities-envisioning-100-years-a</u>.

# Resources

# The Accountability webpage under Institutional Data:

https://www.angelo.edu/administrative-support/accountability/research\_data.php.

- Interactive Mini Factbook
- Common Data Sets
- Student Satisfaction Inventory (SSI)
- National Survey of Student Engagement (NSSE)
- IPEDS (Integrated Postsecondary Education Data System)
- Peer Institutions

# **SharePoint Tabs:**

- Institutional Data
  - Current reports, surveys, and institutional plans.
  - Major Field Test (MFT)
- Training non-SACSCOC
  - SPOL Training Videos

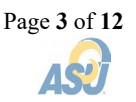

# Envisioning 100 Years & Beyond:

https://www.angelo.edu/live/files/27370-envisioning-100-years-beyond-strategic-plan.

# **60X30TX: Texas Higher Education Strategic Plan:** <u>https://reportcenter.highered.texas.gov/agency-</u>publication/miscellaneous/60x30tx-strategic-plan-for-higher-education/.

# Institutional Effectiveness Planning and Budget Timeline:

https://www.angelo.edu/administrative-support/budget-office/budget\_development.php

# Substantive Change (SACSCOC Accreditation)

Objectives may be considered a substantive change. Reference the operating policy and the substantive change form below for clarification.

- OP 02.06: Reporting Substantive Changes to Southern Association of Colleges and Schools Commission on Colleges (SACSCOC): <u>https://angelo.policystat.com/policy/11901709/latest/</u>.
- Substantive Change Form: <u>https://www.angelo.edu/live/files/25960-substantive-change-form</u>.

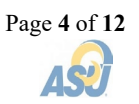

# SPOL (Strategic Planning Online) Walkthrough

- 1. Login to SPOL, <u>https://spol.angelo.edu</u> using your ASU credentials.
- 2. Each department on the <u>Organizational Chart</u> has a planning unit in SPOL with their mission statement, how it ties to the overarching ASU mission, and how it is shared with their areas and users.
- After logging in you will be on the SPOL homepage. Double check you are in the correct planning year. To access your unit, you will need to click on the planning icon on the navigation bar to the left of the page. Other important icons are budget, reports, and resources.

|           |            | Welcon    | ne, Bra | ndy Ha    | wkins    |          |           |          | 2050 - Q 🌲 5 🖽                                 |
|-----------|------------|-----------|---------|-----------|----------|----------|-----------|----------|------------------------------------------------|
|           |            |           |         |           |          |          |           |          | Planning Year                                  |
| Planning  | ₩          | Today     | • • 6   | April 202 | 5        | D        | ay Week   | Month    | Due Date                                       |
|           |            | Sunday    | Monday  | Tuesday   | Wednesda | Thursday | Friday    | Saturday | There are no records to display.               |
| Budget    | <b>0</b> ) | 30        | 31      | 01        | 02       | 03       | 04        | 05       |                                                |
|           | E          | 06        | 07      | 08        | 09       | 10       | 11        | 12       |                                                |
|           | ٠          | 13        | 14      | 15        | 16       | 17       | 18        | 19       |                                                |
|           | •          |           |         |           |          |          |           |          | Alerts                                         |
|           | ш          | 20        | 21      | 22        | 23       | 24       | 25        | 26       |                                                |
| Reports   | E          |           |         |           |          |          |           |          | There are no records to display.               |
| Deserves  |            | 27        | 28      | 29        | 30       | 01       | 02        | 03       |                                                |
| Resources |            |           |         |           |          |          |           |          |                                                |
|           | *          | 04        | 05      | 06        | 07       | 08       | 09        | 10       |                                                |
|           |            | v5.1.6.10 |         |           |          | C        | Copyright | 2025 SPO | L, a business unit of Cordance Operations LLC. |

- **4.** Your planning unit will show up to the right of the navigation bar. Click on the unit's name to enter the planning unit details page. This will give information about your unit which includes:
  - Unit manager, and members
  - Parent Unit
  - Budget Accounts

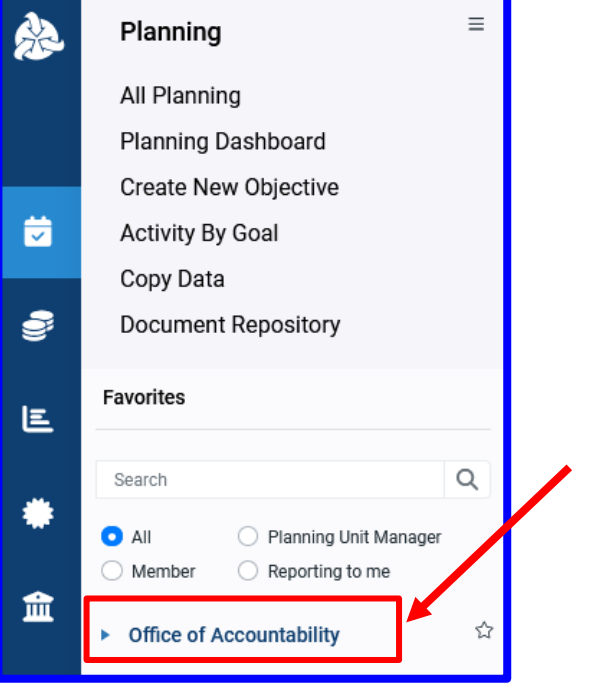

**5.** To access planning unit objectives, click on "Objectives" at the top of the details page under your unit's name. You will then see your objectives.

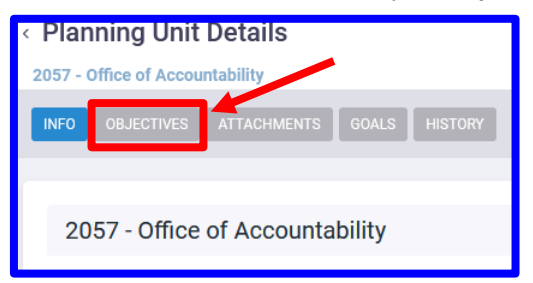

6. Important items to note in this section are the objective IDs that precede the objective name. Those are unique identifiers for your objectives. Ensure you are in the correct planning year using the drop down in the top right corner.

| Planning Unit Details 2057 - Office of Accountability                                                               | 2024-2025 - |
|----------------------------------------------------------------------------------------------------|-------------|
| INFO OBJECTIVES ATTACHMENTS GOALS HISTORY                                                                           |             |
| Objectives                                                                                                    |             |
| 3120 Mission Statement: Office of Accountability     3312 - IDEA Student Ratings of Instruction: Course Evaluations |             |
| 3316 - Accountability Office Communication Plan                                                                     |             |

- 7. Clicking on an objective will bring up the objective details which includes:
  - Objective status and purpose.
  - Planning years the objective is in.
  - Description
  - Institutional Goals
  - Planning Priorities
  - Objective Types

- Intended Results/Benchmarks
- Assessment Measures
- Document Repository
- Actual Results
- Use of Results

There are (i) icons next to the sections that are required. If you click on the (i) it will also give you a tip on what needs to be in each section. To fill in these sections click on the section name.

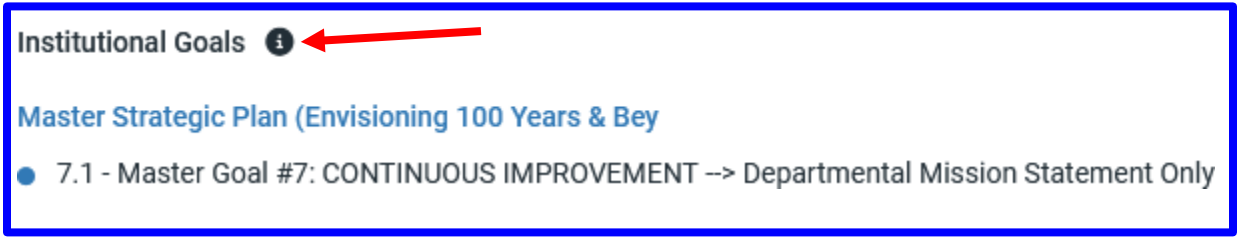

That is how you navigate through SPOL. Below are more detailed cheat sheets for specific actions you may need to take while using SPOL.

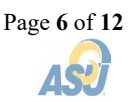

# **Creating a New Objective**

- 1. Go to your objectives within your planning unit following instructions in SPOL Walkthrough above. Once you are there, click on the word "Objectives". That will pull up the new objective box. You will need to fill in the following fields:
  - Objective Title SMART Objective (Specific, Measurable, Attainable, Results-driven, Time-limited)
  - Planning Unit
  - Muti-Year Checkbox (if applicable)
  - Planning Year
  - Objective Purpose
  - Objective Status
  - Description

Once you are done hit the yellow "Save" icon at the bottom.

**2.** After saving it will open the "Objective Details" page. This is where you will continue filling out all the required sections. When you are done with your objective you will need to approve it. To do so click the arrow under "DRAFT" in the top right corner of the screen. Then Select "Submit for Approval".

| < Objective Details                                          | 2024-2025 - Q 🌲 🏩   |
|--------------------------------------------------------------|---------------------|
| 2057 - Office of Accountability > 4806-DRAFT - Test (DELETE) |                     |
| OBJECTIVE TASKS ASSOCIATIONS HISTORY ATTACHMENTS             | - DRAFT - 🔹 📮 ★ 🕹 🗄 |
|                                                              |                     |
|                                                              |                     |
| 4806 - Test (DELETE)                                         |                     |

# Adding A Task to an Objective

1. If you are wanting to add a task onto an existing objective to request enhanced budget or manage projects, you will need to select "Tasks" to the right of Objectives within the objective's header.

| < Objective Details                                        | 2024-2025 - | Q 🔺 |     |
|------------------------------------------------------------|-------------|-----|-----|
| 2057 - Office of Accountability 4806-DRAFT - Test (DELETE) |             |     |     |
| OBJECTIVE TASKS ASSOCIATIONS HISTORY ATTACHMENTS           | - DRAFT -   |     | * : |
| 4806 - Test (DELETE)                                       |             |     |     |

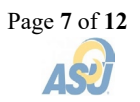

2. Once you are in the "Tasks" section click on the Tasks header, this will bring up the Task Details page. Fill out this page then click the save icon.

| Task Details |          |                 | × |
|--------------|----------|-----------------|---|
| Start Date:  |          | Due Date:       |   |
| 4/24/2025    |          | month/day/year  |   |
| Task Type:   |          | Priority Level: |   |
| Select       | •        | Select          | • |
| Status:      |          | Completed Date: |   |
| Select       | •        | month/day/year  |   |
| Description: |          |                 |   |
|              | Paragrap | •h ▼ 🗄 🗄 💆 🦉    |   |
|              |          |                 |   |
|              |          |                 |   |

# Enhanced Budget Request using Tasks

1. To add an enhanced budget request to a specific task, click on the task which will bring up the Task Detail then click Budget. Double check you are in the correct budget year. Select the plus icon. +

| Task Details                            | ×               |
|-----------------------------------------|-----------------|
| Task Details Remarks Budget Assignments |                 |
| Start Date:                             | Due Date:       |
| 4/24/2025                               | 5/28/2025       |
| Task Type:                              | Priority Level: |

2. Select your budget account and the applicable GL code. This will then bring up the Enhanced Forecast Details. Fill in these areas and click save.

Helpful Hint: If you want to reorganize tasks you can do so by holding the three-bar icon to the left corner of the task to drag it to another position.  $\equiv$ 

# Assigning A Task to a Unit Member

1. Click on the task to open the "Task Details". Click on the "Assignments" header.

| Task Details<br>Task Details Remarks Budget Assignme | ents            | × |
|------------------------------------------------------|-----------------|---|
| Start Date:                                          | Due Date:       |   |
| 4/24/2025                                            | 5/28/2025       |   |
| Task Type:                                           | Priority Level: |   |
| Updated: April 2025                                  |                 |   |

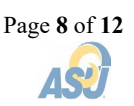

2. Click the blue + Icon to the left of the assignments section. Look up the user you want to assign either by their name or email. After finding the user select the check box and click the yellow save icon.

| Filter By: |       |         |                       |
|------------|-------|---------|-----------------------|
| User       | •     |         |                       |
|            |       |         |                       |
| Select     | User  |         | Email                 |
|            | june  | Ϋ́ Υ    | Ţ                     |
|            | Moore | e, June | june.moore@angelo.edu |

# **Adding Files to Document Repository**

- 1. To add documentation to an objective you will need to click on the "Document Repository" section under "Assessment Measures" within the objective details page. This will pull up your directory to the left-hand side.
- 2. Select your directory and then click "Upload" then click "Select Files". Select the file you wish to upload and click open. The dialogue box will show that the file is being transferred to the directory. The file is automatically assigned to that specific objective and will show up in the objective detail page after exiting document repository.

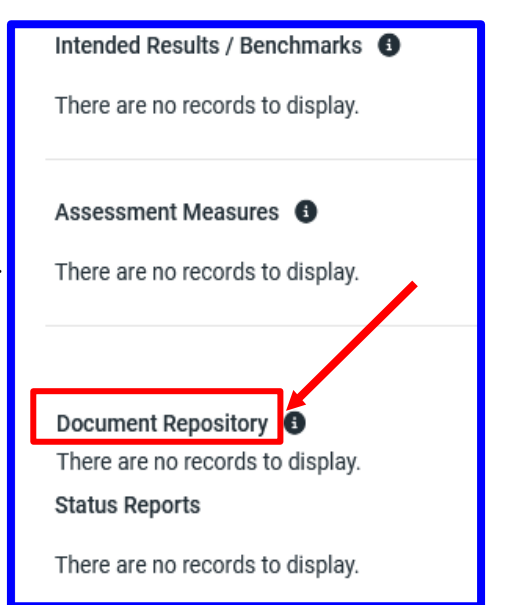

| Objective Documents                                         |                                                                                                    |                 | □ ×                  |
|-------------------------------------------------------------|----------------------------------------------------------------------------------------------------|-----------------|----------------------|
| Objective Documents                                         | DOWNLOAD UPLOAD DELETE VE                                                                                  | RSION ASSIGN DO | CUMENT               |
| - Accountability                                            | File Name                                                                                                  | Size            | Modified date        |
| _New Directory<br>_New Directory (1)<br>Academic Assessment | ASU Org Chart with Managers who<br>attended training 2017.xlsx<br>3/Objective/Accountability/I.E. Planning | 74.77 KB        | 8/3/17, 2:00 PM      |
| LE. Planning<br>IDEA                                        | BOR 2017-1214 minutes approving ASI<br>Mission Statement.pdf<br>3/Objective/Accountability/I.E. Planning   | U 1.07 MB       | 8/31/18, 11:58<br>AM |
| SACSCOC Accountability                                      | Directors email for IE PLanning.docx                                                                       | 18.33 KB        | 8/3/17, 2:00 PM      |

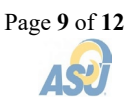

# **Adding Files to the Link Library**

SPOL has a central Web Link Library that serves as a shared central location to catalog frequently referenced web links – particularly those that may be subject to change, Whenever the URL for a web link is updated in the library, it will automatically "update" the link in the objective.

1. In the "Associations" tab there is a Link Management section at the bottom.

| Link Management                  |  |
|----------------------------------|--|
| There are no records to display. |  |

2. Click the title Link Management to open the Link Management window and display the contents of the Link Library.

#### **Helpful Tips and Tricks**

• If you think your objectives have gone missing, check to see if you are in the correct planning year.

| < Planning Unit Details                 | 2023-2024 (Current) - Q 🌲 |
|-----------------------------------------|---------------------------|
| All Planning > Office of Accountability | 5 BH<br>★ ± :             |

• If you want to make an objective multi-year or add planning years, click on the "Planning Years" title. The objective detail box will open. To the right of the detail page will be a "multiyear" check box, select the box. Then click within the white space under the planning year title to select more planning years. When you select the extra year(s), it should say the year it started in as well as "x more selected" depending on how many years you have added. Do not forget to save.

| 4806 - Test (DELETE)                                          |                        |                       |  |  |  |
|---------------------------------------------------------------|------------------------|-----------------------|--|--|--|
| Planning Unit                                                 |                        | Planning Unit Manager |  |  |  |
| 2057 - Office of Accountability                               |                        | Hawkins, Brandy 💟     |  |  |  |
| Objective Status                                              | Objective Purpose      | Planning Years        |  |  |  |
| In Progress                                                   | Continuous Improvement | 2024-2025, 2025-2026  |  |  |  |
| Description                                                   |                        |                       |  |  |  |
| Test                                                          |                        |                       |  |  |  |
| Planning Year:                                                |                        | Multiyear: 🔽 🗲        |  |  |  |
| 2024-2025                                                     |                        | ××                    |  |  |  |
| Click in this white space and select the year you want to add |                        |                       |  |  |  |

# Institutional Effectiveness Continuous Improvement Planning Rubric

|                                 | Developing                                                                                                    | Acceptable                                                                                                    | Exemplary                                                                                                    |
|---------------------------------|----------------------------------------------------------------------------------------------------|----------------------------------------------------------------------------------------------------|----------------------------------------------------------------------------------------------------|
| Institutional Mission           | Objectives do not support institutional<br>mission. Objectives do not serve as a<br>framework for planning or align with<br>institutional priorities and strategic plans.<br>General statement of the intent of the                                                                                                    | Objectives support institutional mission<br>and serve as a framework for planning.<br>Does not clearly align with institutional<br>priorities and strategic plans.<br>States the department/program's purpose                                                                                                    | Objectives support institutional mission and<br>serves as a framework for planning. Align<br>with institutional priorities and strategic<br>plans.<br>Clear and concise. Specific to the                                                                                                    |
|                                 | program/department. Identifies the<br>functions performed but not the greater<br>purpose. Fails to demonstrate clear<br>alignment with the institution's mission. Too<br>general to distinguish the unit or too specific<br>to encompass the entire mission.                                                                                                    | Aligns with the institution's mission<br>statement. Scope and reach may be<br>limited.                                                                                                    | department/program (identifies what it<br>does that separates it from other<br>departments/programs). Addresses the<br>larger impact of the program. Aligns with<br>the institution's mission.                                                                                                    |
| Objective Descriptions          | Objective descriptions are missing or not<br>stated with purpose of continuous<br>improvement. May not provide measurable<br>terms; does not focus on student learning,<br>strategic priorities, program and/or<br>departmental improvement and<br>effectiveness. Descriptions should not<br>include "business as usual" (i.e., hiring a<br>staff member, expanding hours of<br>operation). | Should <u>provide a clear understanding of</u><br><u>the purpose and describe the continuous</u><br><u>improvement</u> for the unit. It can have<br>measurable outcomes listed, so the units<br>can track it across time frames.<br>Most descriptions focus on student<br>learning, strategic priorities, program<br>and/or departmental improvement and<br>effectiveness; some objectives address<br>longitudinal outcomes. | All objective descriptions are stated in<br>measurable terms; all descriptions focus on<br>student learning, strategic priorities,<br>program and/or departmental improvement<br>and effectiveness; some objectives address<br>longitudinal outcomes; objectives have<br>stated targets. Describes continuous<br>improvement to the effectiveness of the<br>unit.                                                          |
| Intended Results/<br>Benchmarks | There are no clearly defined intended<br>results.<br>No benchmarks are included. Do not align<br>with measures and outcomes. Are not<br>clearly defined or give enough information.<br>Aligned with assessment process rather than<br>results (e.g., survey return rate, number of<br>papers reviewed). The multi-year objective<br>is copied from year to year.                            | Intended results are defined but do not<br>align with the objective, strategic<br>initiative, or mission.<br>Some benchmarks are included and clearly<br>defined. Align with measures and<br>outcomes. Specific and measurable for the<br>intended results.                                                                                                    | Intended results are clearly defined, clearly<br>support the objective, and are process-,<br>target-, or satisfaction-oriented.<br>Benchmarks are clearly stated. Align with<br>the objective, measures, and outcomes.<br>Represent a reasonable continuous<br>improvement plan. Specific and measurable<br>for the intended results. Meaningful – based<br>on benchmarks, previous use of results,<br>existing standards. |
| Assessment<br>Measures          | Not all intended results have associated<br>assessment measures. Few or no direct<br>and/or indirect measures were used. The<br>methodology does not align with                                                                                                    | At least one (1) assessment measure or<br>measurement approach per intended<br>result. Described with sufficient detail.                                                                                                    | Multiple measures for some or all intended<br>results and benchmarks. Direct and indirect<br>assessment measures used, emphasis on<br>direct. Instruments or data gathering reflect                                                                                                    |

|                           | benchmark. Instruments are vaguely               | Implementation may need further               | institutional data (strategic priorities, master |
|---------------------------|--------------------------------------------------|-----------------------------------------------|--------------------------------------------------|
|                           | described; may not be developed yet.             | planning.                                     | goals) and continuous improvement                |
|                           | Course grades are used as an assessment          |                                               | planning documents. Described with               |
|                           | method.                                          |                                               | sufficient detail. Purposeful – clear how        |
|                           | <b>NOTE:</b> Course grades should not be used as |                                               | results could be used for                        |
|                           | an assessment method.                            |                                               | departmental/program improvement.                |
| Actual Results            | Not clearly aligned with intended results and    | Align with intended results and               | Align with intended results and assessment       |
|                           | assessment measure(s). Questionable              | assessment measure(s). Clearly addresses      | measures. Provide solid evidence that            |
|                           | conclusion about whether targets were met.       | whether targets were met and what             | targets were met, partially met, or not met      |
|                           | partially met, or not met. Questionable data     | actually happened with benchmark              | Appropriate data collection/analysis             |
|                           | collection/analysis: may "gloss over" data to    | results                                       | Compares new findings to past trends as          |
|                           | arrive at a conclusion                           |                                               | appropriate Supporting documentation             |
|                           |                                                  |                                               | (rubrics surveys reports* etc.) are included     |
|                           |                                                  |                                               | in the document repository *Reports must         |
|                           |                                                  |                                               | he free of student identifiable information      |
| Lise of Results           | Not clearly related to actual results. Seems     | Reflects with sufficient denth on what was    | Exhibits an understanding of the                 |
| OSE OF RESULTS            | to offer excuses for results rather than         | learned during the planning year. Clearly     | implications of actual results. Identifies an    |
|                           | thoughtful interpretation or "next steps" for    | states what was learned and if the            | area that needs to be monitored                  |
|                           | program improvement. No action plans or          | objective is complete or will continue. If it | remediated or enhanced and defines logical       |
|                           | too many to manage. Too general: lacking         | continues, there is at least one action plan  | "next steps " Possibly identifies an area of     |
|                           | details (o g, time frame, responsible party)     | in place                                      | the assessment process that needs                |
|                           | details (e.g., time frame, responsible party).   |                                               | improvement Contains completion dates            |
| Evidence/                 | No ovidence or decumentation added to the        | May not have avidence, but objective did      | Evidence and/or documentation added and          |
| Evidence/                 | abiective. Evidence and/or decumentation         | not require or peed upleaded                  | Evidence and/or documentation added and          |
| Documentation             | objective. Evidence and/or documentation         | desumentation as it was fully provided in     | supports the intended, actual and/or use of      |
|                           | added but does not clearly support the           | the planning chiesting                        | results. Supports assessment measures and        |
|                           | intended actual of use of results. Does not      | the planning objective.                       | closes the loop to understand the need and       |
|                           | support assessment measures.                     |                                               | purpose of the objective and future goals.       |
| Budget                    |                                                  | Ves                                           | No                                               |
| Additional Funds          |                                                  | 105                                           |                                                  |
| Requested                 |                                                  |                                               |                                                  |
| Additional Funds          |                                                  |                                               |                                                  |
| Approved                  |                                                  |                                               |                                                  |
| Objective Completed       |                                                  |                                               |                                                  |
| with Budget               |                                                  |                                               |                                                  |
| Enhancement and           |                                                  |                                               |                                                  |
| Aligns with Institutional |                                                  |                                               |                                                  |
| Goals and Mission?        |                                                  |                                               |                                                  |